# **Online Memo System**

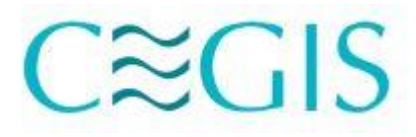

User Manual Dhaka

CRIS Center for Environmental and Geographic Information Services House: 6, Road: 23/C, Gulshan-1, Dhaka-1212, Bangladesh. Tel: 8817648-52, Fax: 880-2-8823128

# Overview of the system

CEGIS has developed a web-based Online memo system for automating the collection, validation, and approval of departmental memos. Which keeps track of all the financial activity online and systematically manages them.

Whenever a memo is submitted in the system it follows the following hierarchy (Figure: 1).

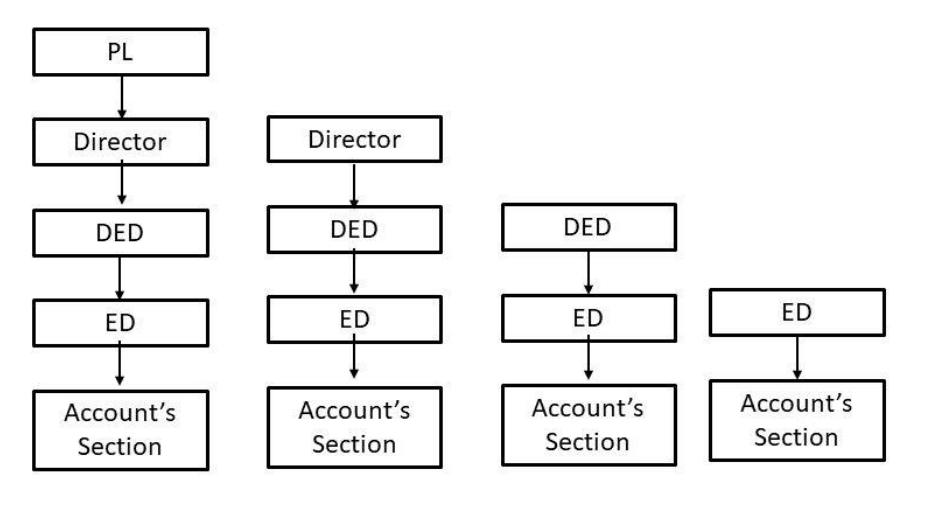

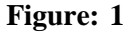

Whenever a **Project Leader** sends a request, it is automatically forwarded to the **Director** for approval. After that, it is sent consecutively to **Deputy Executive Director**, and **Executive Director** for approval. After been approved in all the above stages finally, the memo is sent to the **Accounts Section** for further processing.

In the same way, if the **Director** submits a request, it is sent to **Deputy Executive Director** then to **Executive Director** for approval, after receiving the approval, it is sent to **Accounts Section** for farther processing.

So, the above steps are followed again and again according to the hierarchical concept following the above diagram (Figure: 1).

You can go to the Online memo system via <u>https://www.cegisbd.com/memo</u> which will take you to the following page (Figure: 2).

| C≈GIS Online Memo Syst | <u>tem</u>                 | (Desister)         |
|------------------------|----------------------------|--------------------|
|                        |                            | [vegiser] [bogin]  |
| Sign In                | Forgot password?           |                    |
| Initial                | Enter User Initial         |                    |
| Password               | Enter User Password        |                    |
| Not a member           | yet? Register Now !* LogIn |                    |
|                        |                            | Developed By C≋GIS |

#### Figure: 2

Here you can see the **Login** and **Register** link in the top-right. If you are entering for the first time you have to complete the registration.

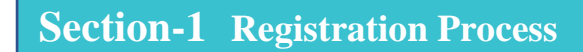

#### To complete the registration please follow the following processes:

- 1. First, click on the '**Register**' link on the top-right (Figure: 2).
- 2. You will be redirected to the Registration Page.

Now you can see the following page on your screen (Figure: 3).

| Registratio | n      | Sign In Now!     |  |
|-------------|--------|------------------|--|
| Initial     | Select | •                |  |
|             |        |                  |  |
| Signature   | Browse | Browse           |  |
|             |        | Opioso Signature |  |
|             |        |                  |  |
|             |        |                  |  |
|             |        |                  |  |

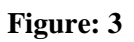

3. Select the **initial** from the dropdown menu which is provided by **CEGIS Authority**. If you are a user registered already you will a message like below (Figure: 4).

| Initial  | RBA                                      | • |
|----------|------------------------------------------|---|
|          | You are a registered user. Please login. |   |
| Name     | Rajib Bhowmik                            |   |
| Email    | rbhowmik@cegisbd.com                     |   |
| Phone No | 01718821740                              |   |

Figure: 4

In case if you are not registered you will message like "You are not yet a registered user. Please register" (Figure: 5) in the browser.

| Registration     | Sign In Nov                                        |
|------------------|----------------------------------------------------|
| Initial          | RHJ 👻                                              |
| Name             | Muhammad Rajib Hasan                               |
| Email            | mrajib@cegisbd.com                                 |
| Phone No         | null                                               |
| 1                | ou are not yet a registered user. Please register. |
| Password         |                                                    |
| Confirm password |                                                    |
|                  | Register                                           |
|                  | Signature Exist                                    |

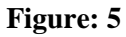

4. Fill up the incomplete information in case it doesn't exist (Figure: 6).

| Registration     | Sign Ir                                         | n Now |
|------------------|-------------------------------------------------|-------|
| Initial          | RHJ                                             | •     |
| Name             | Muhammad Rajib Hasan                            |       |
| Email            | mrajib@cegisbd.com                              |       |
| Phone No         | 01234567899                                     |       |
| Yo               | are not yet a registered user. Please register. |       |
| Password         |                                                 |       |
| Confirm password |                                                 |       |
|                  | Register                                        |       |
|                  | Signature Exist                                 |       |

Figure: 6

- 5. Give a password and confirm the password (Figure: 6).
- 6. Click the **Register** button and the following window will popup (Figure: 6).

| Registration |                                   | Sign In No       |
|--------------|-----------------------------------|------------------|
| Initial      | RHJ                               | •                |
|              | You are a registered user. Please | e login.         |
| Name         | Muhammad Rajib Hasan              | 1                |
| Email        | mrajib@cegisbd.com                |                  |
| Phone No     | null                              |                  |
|              |                                   | Upload Signature |
|              | 0                                 | Upload Signature |
|              |                                   |                  |
|              |                                   |                  |
|              |                                   |                  |
|              |                                   |                  |
|              |                                   |                  |
|              |                                   |                  |

Figure: 7

7. Browse your signature by clicking the **Browse** button (Figure: 7).

8. Upload your signature from your pc/device by clicking the **Upload Signature** button (Figure: 7).

If you are already registered to **Online Memo System** or registered successfully, to **Login**, follow the following instructions.

Section-2 Logging in the System

# C≈GIS Online Memo System

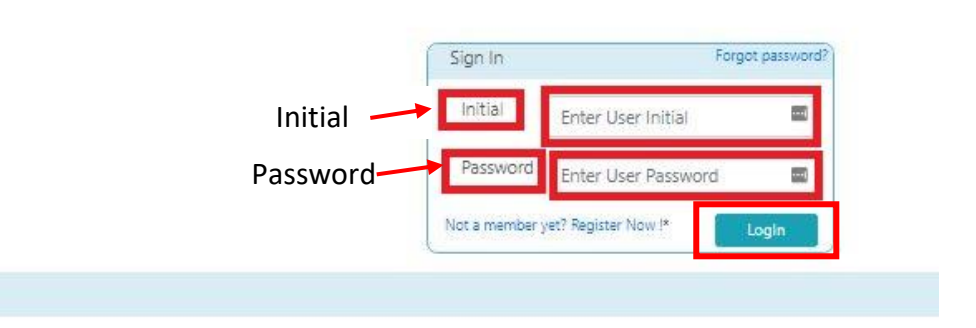

#### Figure: 8

- 1. Type your Initial given by CEGIS Authority in the 'Initial' textbox (Figure: 8).
- 2. Give your password in the 'Password' text box (Figure: 8).
- 3. Click the 'Login' button (Figure: 8).

From here you will be redirected to a new page (Figure: 9).

| Dashboard Create Men              | C≋GIS                                                                          | Online Memo System Rajib Bhowmik (RBA)                                                                                                    |  |
|-----------------------------------|--------------------------------------------------------------------------------|----------------------------------------------------------------------------------------------------|--|
| Dashboard                         | To:<br>Recomendation:<br>Through:<br>Through PL:<br>From:<br>Date:<br>Subject: | Halk Fida A Khan,<br>Executive Director, CEGIS Project Code : Select •<br>Deputy Executive Director, CEGIS<br>Rajlo Bhovmik, Database, ICT and System Management Division, CEGIS<br>mm/dd/yyyy |  |
|                                   | Sir,<br>File Edit View Form                                                    | at<br>→ B I F F F F E E Œ Œ                                                                                                    |  |
|                                   | Add Item (If you                                                               | This domain is not registered with Tiny Cloud. Please review your approved domains. X POWERED BY TINY # have any tabular item)                                                                 |  |
| Copyright 2020 - All Rights Reser | ved By CEGIS                                                                   | Submit                                                                                                    |  |

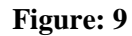

After Logging in your profile, you can create a Memorandum or See your submitted Memorandum in the Dashboard (Figure: 9).

## Section-3 Creating Memorandum

To create a Memorandum, follow the below instructions: -

- 1. Pick a **Project Code** from the dropdown menu at the right-top bar.
- 2. Pick a **Date** using from the Date picker.
- **3.** Fill the **Subject** field in the form.
- **4.** Fill form body with the message you would like to send.
- 5. Click Add Item if any tabular item is needed to be attached.
- 6. Press the **Submit** button to submit the request.

| fo:                                                                             | Malik Fida A Khan,<br>Executive Director, CEGIS                                                                                                    | Project Code : WRP014      |  |
|---------------------------------------------------------------------------------|----------------------------------------------------------------------------------------------------|----------------------------|--|
| lecomendation:                                                                  | Deputy Executive Director, CEGIS                                                                                                    |                            |  |
| hrough:                                                                         | Abul Kashern Md. Hasan, Database, ICT and System Management Division, CEGIS                                                                                                    | Project Code Drondown      |  |
| rom:                                                                            | K.H. Razimul Karim, Database, ICT and System Management Division, CEGIS                                                                                                    | rioject code bropdown      |  |
| e Picker 🗕                                                                      | •• 06/28/2020                                                                                                    |                            |  |
| ubject                                                                          | Request for an approval of advance in developer registration in Google Play Consol                                                                                                    | e to publish Android Apps. |  |
| File Edit View F                                                                | ormat                                                                                                    | Memo Body                  |  |
| 5 C Div                                                                         |                                                                                                    |                            |  |
| I have the honor<br>Project Clearance<br>developing an eff<br>publish mobile ap | o inform you that under the Study on Online Processing and Tracking of Water Re<br>and No Objection Certificates for Groundwater Abstraction (WRP015), We are<br>ective application and to further development of various and upcoming projects r<br>ps from Google Play Console for android phones to facilitate mobile information<br>you have any tabular item) | esources                   |  |
| Add Item (If                                                                    | These Helt Drive Outstile, Associat                                                                                                    |                            |  |
| Add Item (If<br>Second<br>1 Regist                                              | Team Unit Drice Outsetiles Amount<br>ation Fee in Google 25 1 + 25 Delete                                                                                                    | Add Row                    |  |
| Add Item (If                                                                    | Term         Unit Drice         Outputibu         Amount           ation Fee in Google         25         1         \$         Delete                                                                                                    | Add Row                    |  |

Add Item

Figure: 10

After clicking submit button the following image will be visible (Figure: 11)

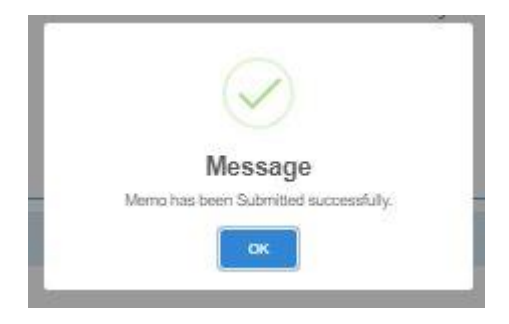

Figure: 11

**Note:** Whenever a user submits a request instantly an email is sent to that user confirming his request is submitted and an instant email is sent to the User above him/her.

After submitting the request depending on the user who has submitted the request will appear into the dashboard to the users above requester according to hierarchy organogram (Figure: 1).

# Section-4 View the Dashboard

If the user clicks the **Dashboard** (Figure: 9) then he/she will be redirected to the Dashboard of that user looks like below (Figure: 12).

| Seleo                                | cting Division    | Selecting                                                                                              | status                               | Selecting Date                              |       |
|--------------------------------------|-------------------|----------------------------------------------------------------------------------------------------|--------------------------------------|---------------------------------------------|-------|
| Select Divi                          | sion              | ✓ Select Status -                                                                                      | -,                                   | ✓ Oct 7, 2020 - Nov 5, 2020                 |       |
| how 50 🗸 e                           | ntries            |                                                                                                    |                                      | Search:                                     |       |
| Memo<br>Date                         | Requester         | Project Name                                                                                           | Division                             | Approval Status                             | ¢     |
| 4<br>November,<br>2020,<br>Wednesday | Md. Anisur Rahman | System Support and Maintenar<br>of Microfinance Information<br>Database Management<br>System(MFI-DBMS) | ce Database, ICT and S<br>Management | ystem Pending for Director's Recommendation | eview |
| 5<br>November,<br>2020,<br>Thursday  | Md. Anisur Rahman | Digital CEGIS                                                                                          | Database, ICT and S<br>Management    | ystem Pending for Director's Recommendation | eview |

Figure: 12

Preview

From here the user can preview all the requests he/she submitted with the status of the request from the dropdown menu by **selecting the status, division and date range.** So that he/she might be confirmed at the pending status for the approval. Here he/she can select **five types of status**.

- Pending for Director's Approval
- Pending for DED's Approval
- Pending for ED's Approval
- Already Approved
- Pending for Procurement Committee's Recommendation

(e.g.: If he/she selects **Pending for Director's Approval** from the dropdown he will see the request which is not approved by the **Director**.)

# Section-5 Preview the Submitted Memo

| ow 50 🖌 e                            | ntries            |                                                                                                    |                                        | Search:                                  |
|--------------------------------------|-------------------|----------------------------------------------------------------------------------------------------|----------------------------------------|------------------------------------------|
| Memo<br>Date                         | Requester         | Project Name                                                                                             | Division                               | Approval Status                          |
| 4<br>November,<br>2020,<br>Wednesday | Md. Anisur Rahman | System Support and Maintenance<br>of Microfinance Information<br>Database Management<br>System(MFI-DBMS) | Database, ICT and System<br>Management | Pending for Director's<br>Recommendation |
| 5<br>November,<br>2020,<br>Thursdav  | Md. Anisur Rahman | Digital CEGIS                                                                                            | Database, ICT and System<br>Management | Pending for Director's<br>Recommendation |

Figure: 13

If the **Preview** link from the above picture (Figure: 13) is clicked then a page like below (Figure: 14) will be rendered to the screen.

| 1 of 1          | — +                                                                                  | * |
|-----------------|--------------------------------------------------------------------------------------|---|
|                 | Zoom in/out                                                                          |   |
|                 | C≋GIS                                                                                |   |
| Memorano        | dum                                                                                  | - |
| То:             | Malik Fida A Khan                                                                    |   |
|                 | Executive Director, CEGIS                                                            |   |
| Recommendation: | Deputy Executive Director, CEGIS                                                     |   |
| Through:        | Abul Kashem Md. Hasan                                                                |   |
|                 | Chief Specialist (Director), Database,<br>ICT and System Management, Division<br>For |   |
| Through         | Md. Anisur Rahman AG                                                                 |   |
|                 | Project Leader ,UDB003                                                               |   |
| From            | Rajib Bhowmik                                                                        |   |
|                 | Junior Specialist, Database, ICT and<br>System Management, Division                  |   |
| Subject:        | test mail                                                                            |   |
|                 |                                                                                      |   |

Figure: 14

Form the above page (Figure: 14), the layout can be zoomed in or out by clicking + or - icon on the top right corner and more importantly from here the user can also go to the **Edit section** by clicking the **Edit** button (the Edit button is only available for **Project Leader**, **Director**, **DED**, **ED** only).

Section-6 Editing the Submitted Memo

Note: The section below is applicable only for the user who is either Project Leader Director, Deputy Executive Director, or the Executive Director.

After clicking the **Edit** button from the preview **page** (Figure: 14), the following page (Figure: 15) will come up.

| comendation:                                                             | Malik Fida<br>Executive I<br>Deputy Exe | A Khan,<br>Director, CEGIS<br>ecutive Director, CEGIS | 5                      |                                   |                   |               |      |    |
|--------------------------------------------------------------------------|-----------------------------------------|-------------------------------------------------------|------------------------|-----------------------------------|-------------------|---------------|------|----|
| nrough:                                                                  | Abul Kash<br>Division                   | em Md. Hasan, Chieľ S                                 | pecialist (Dir         | ector), Database, ICT a           | nd System Manager | ient          |      |    |
| rough:                                                                   | Md. Anisur                              | Rahman, Project Lead                                  | jer, UDB003            |                                   |                   |               |      |    |
| om:                                                                      | Rajib Bhov<br>System Ma                 | vmik, Junior Specialist,<br>anagement Division        | , Database, I          | CT and                            |                   |               |      |    |
| ate:                                                                     | 07/23/3                                 | 2020                                                  |                        |                                   |                   | Project Code: | UDBO | 03 |
|                                                                          |                                         |                                                       |                        |                                   |                   |               |      |    |
| ibject:                                                                  | test mai                                |                                                       |                        |                                   |                   |               |      |    |
| ibject:                                                                  | test mai                                |                                                       |                        |                                   |                   |               |      |    |
| ıbject:<br>r.<br>← (→ Paragr                                             | aph × B                                 | 1 = = =                                               |                        |                                   |                   |               |      |    |
| ibject:                                                                  | aph × B                                 | I = = =                                               | i I a                  | 1 2                               |                   |               |      |    |
| nbject:<br>수 (관 Paragr<br>this is test mail                              | aph × B                                 | 1 = = =                                               | i II a                 | 12                                |                   |               |      |    |
| nbjeet:<br>ら (う Paragr<br>this is test mail                              | aph V B                                 | 1 = = =                                               |                        | i A                               |                   |               |      |    |
| ルbjeet:<br>ら、 ( Paragr<br>this is test mail                              | aph × B                                 | 1 ⋿ = =                                               |                        | 12                                |                   |               |      |    |
| ibject:<br>:<br>: 아이 Parage<br>this is test mail<br>Serial               | aph V B                                 | I = = =                                               | Quantity               | Amount (BDT)                      |                   |               |      |    |
| ibject:<br>・<br>・<br>・<br>・<br>・<br>・<br>・<br>・<br>・<br>・<br>・<br>・<br>・ | aph v B                                 | I = = =                                               | Quantity<br>2          | Amount (BDT)                      | Delete            |               |      |    |
| ibject:<br>ら ( Parage<br>this is test mail<br>Serial<br>1 testite        | aph × B                                 | I ➡ ➡ ➡<br>Unit Price (BDT)<br>2050                   | Quantity<br>2<br>Total | Amount (BDT)<br>4100<br>5 4100.00 | Delete            |               |      |    |

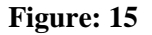

The page (Figure: 15) looks like a normal **Create Memo** page, but the signed-in user here is (**Project Leader, Director, Deputy Executive Director, Executive Director**) who can edit the information of the submitted user. After editing the information, the user will click on the **Save** button to save the changes. From here (Figure: 15) he can also see the preview the current copy of the request by clicking the **Preview** button.

## Section-7 Recommend or Approve the Submitted Memo

**Director, Deputy Executive Director** reserves the right to recommend a memo. So, they will only see e a preview page like below (Figure: 16) with the **Recommend** button. The **Executive Director** has the right to approve the memo.

Note: User logged in as the **Executive Director** will see only **Approve** button not **Recommend** Button.

|   | 1 of 1          |                                                                                      | 32                                                                                                    | - +           |    |
|---|-----------------|--------------------------------------------------------------------------------------|----------------------------------------------------------------------------------------------------|---------------|----|
| 1 |                 |                                                                                      |                                                                                                    |               |    |
|   |                 |                                                                                      | $\sim$                                                                                                    |               | -  |
|   | ñ               |                                                                                      | $\sim$                                                                                                    |               | )  |
|   | Memorano        | dum                                                                                  |                                                                                                    |               |    |
|   |                 |                                                                                      |                                                                                                    | Date:23/07/20 | 20 |
|   | To:             | Malik Fida A Khan                                                                    |                                                                                                    |               |    |
|   |                 | Executive Director, CEGIS                                                            |                                                                                                    |               |    |
|   | Recommendation: | Deputy Executive Director, CEGIS                                                     |                                                                                                    |               |    |
|   | Through:        | Abul Kashem Md. Hasan                                                                |                                                                                                    |               |    |
|   |                 | Chief Specialist (Director), Database,<br>ICT and System Management, Division<br>For |                                                                                                    |               |    |
|   | Through         | Md. Anisur Rahman                                                                    | NG)                                                                                                    |               |    |
|   |                 | Project Leader ,UDB003                                                               |                                                                                                    |               |    |
|   | From            | Rajib Bhowmik                                                                        | RIVERS                                                                                                    |               |    |
|   |                 | STATISTICS STATISTICS                                                                | and the second second se |               |    |

Figure: 16

After clicking the **Recommend** link (Figure: 16) finally, the current memo will be forwarded to the upper person in the hierarchy chain.

Clicking the **Recommend** button will take to a pop-up window like the following image (Figure: 17).

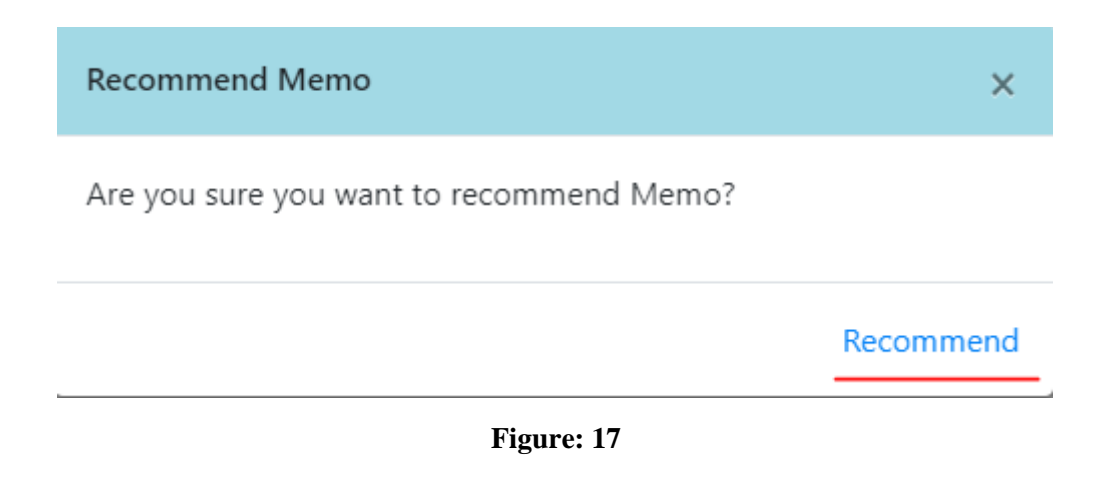

| 1 of 1         |                                                                               |         |
|----------------|-------------------------------------------------------------------------------|---------|
|                |                                                                               |         |
|                | (                                                                             | l≋(     |
| Memoran        | dum                                                                           |         |
| 02227          |                                                                               | Date    |
| To:            | Malik Fida A Khan                                                             |         |
| Recommendation | Executive Director, CEGIS                                                     |         |
| Through:       | Abul Kashem Md. Hasan                                                         | har-    |
|                | Chief Specialist (Director), Database,<br>ICT and System Management, Division |         |
| Through        | Md. Anisur Rahman A                                                           | G       |
|                | Project Leader .UDB003                                                        |         |
| From           | Rajib Bhowmik                                                                 | 1000    |
|                |                                                                               | 541.000 |

Note: User logged in as the **Executive Director** will see only the **Approve** button not **Recommend** Button (Figure: 19). After clicking the **Approve** button the request will be sent to the **Accounting Section.** 

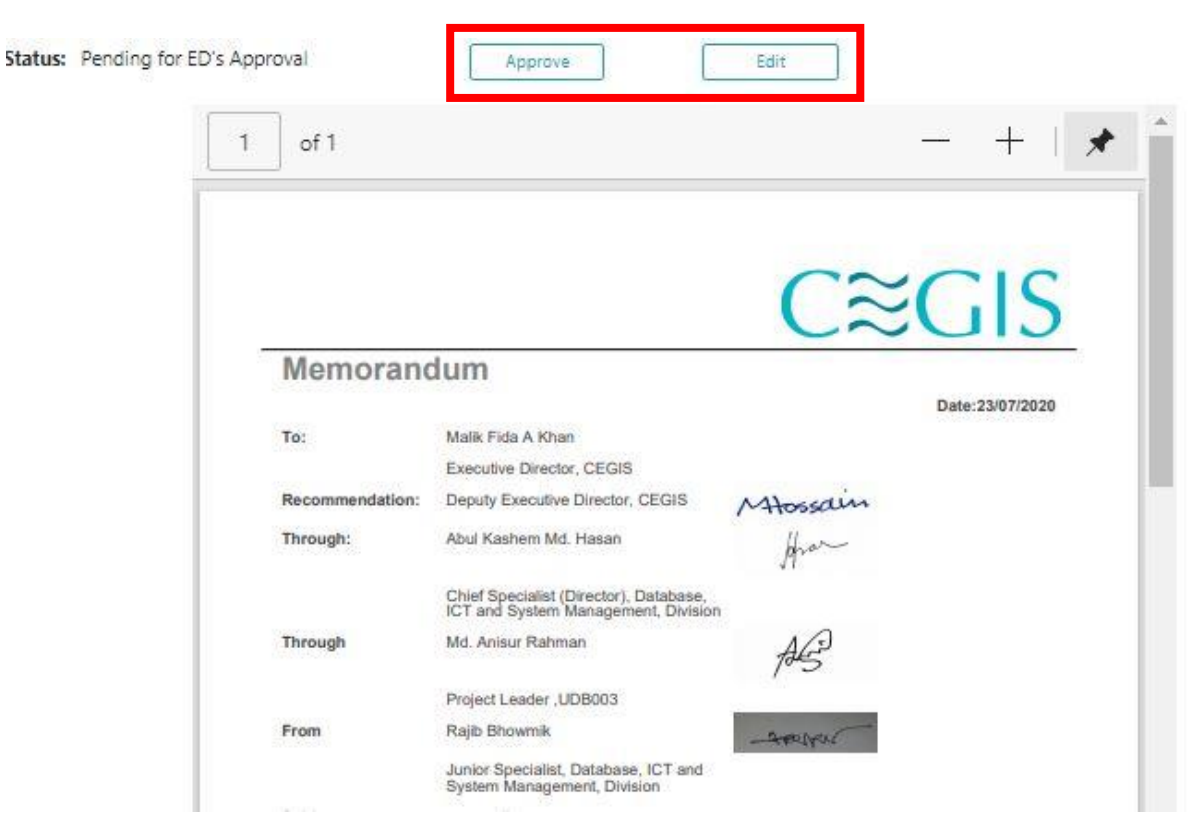

Figure: 19

Whenever the **Executive Director** clicks the **Approve** button (Figure: 19), a new page is displayed below (Figure: 20). At the same time, an email is sent to the Executive Director's email with **4-digit OTP**. If the **Executive Director** is unable to enter the OTP within 5 min, the approved action will not be completed and will not be forwarded to the **Account's** Section and a pop-up window will show a timeout message.

| C≋GIS | Online Memo System                                                                                  | Malik Fida Abdullah Khan (MFK) |  |
|-------|----------------------------------------------------------------------------------------------------|--------------------------------|--|
|       | OTP has been sent in Email ed@cegisbd.com. Please submit OTP within 5 minutes.<br>Time left = 04:51 |                                |  |
|       | Enter OTP: Submit OTP and Approve                                                                   |                                |  |

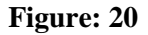

**Note:** Only when Executive Director enters the OTP and clicks **Submit OTP and Approve** only after that the submitted request will go forward to Account's Section otherwise the request will not be approved.

# Section-8 Accounts Section

After getting approval from the **Executive Director, the Accounts section** will receive all the final copies of the memo which would look like below in **Dashboard** (Figure 21).s

| Division      | Select Division |            | Initial:    | Search by Initial | Time      | YYYY-MM-DD | YYYY-MM-DD        | Search  |
|---------------|-----------------|------------|-------------|-------------------|-----------|------------|-------------------|---------|
| Requester     |                 | Date       | Approval St | atus              | Processin | g Date     | Processing Status |         |
| Rajib Bhowm   | ik              | 2020-07-23 | Approved by | ED                |           |            | Not View          | Preview |
| Md. Anisur Ra | ahman           | 2020-07-20 | Approved by | ED                | 2020-07-2 | 0          | Processed         | Preview |
| Abul Kashem   | Md. Hasan       | 2020-07-20 | Approved by | ED                | 2020-07-2 | 1          | Processed         | Preview |

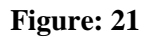

From here (Figure 22) the user of the accounts section can set the status of the memo by clicking the **Process** button.

| Memorandum                                                                    | ≊GIS            |
|-------------------------------------------------------------------------------|-----------------|
| Memorandum                                                                    | Data:0207/00/00 |
| To: Malik Fida A Khan / white-                                                | 000.20072020    |
| Executive Director, CEGIS                                                     |                 |
| Recommendation: Deputy Executive Director, CEGIS Mossain                      | *               |
| Through: Abul Kashem Md. Hasan from                                           |                 |
| Chief Specialist (Director), Database,<br>ICT and System Management, Division |                 |
| Through Md. Anisur Rahman AG                                                  |                 |
| Project Leader ,UDB003                                                        |                 |
| From Rajib Bhowmik                                                            | -               |
| Junior Specialist, Database, ICT and                                          | _               |

Figure: 22

He/she can set any of the following statuses for the memo request according to the appropriate situation.

- View only
- Processed
- Not Processed

### ProcessAccounts

| Select Process Status |  |
|-----------------------|--|
| View Only             |  |
| OProcessed            |  |
| ONot Processed        |  |
| Lindate Status        |  |

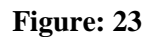